| イベント編集                                       | 売上確認           |
|----------------------------------------------|----------------|
| アーティスト編集                                     |                |
| イベント-覧                                       |                |
| 公開前イベント w                                    | 検 索<br>新 規 作 成 |
| <b>ПО IM</b><br>[7.2. トデータ]                  | AGE            |
|                                              | ••             |
| イベント編集                                       |                |
|                                              |                |
| 1                                            | ベントー覧に戻る       |
| アーティスト : 😿                                   |                |
| 大島治彦                                         | ~              |
| アーティストを選択して下                                 | さい。            |
| タイトル : 必須                                    |                |
| テストイベント                                      |                |
| イベントのタイトルを入力                                 | して下さい。         |
|                                              |                |
| イベント公開日時 : 🕺 🕅                               |                |
| 2021-05-10 10:00                             |                |
|                                              |                |
| イベント公開日時(当サイト                                | ~に表示される日時)を    |
| イベント公開日時(当サイト<br>入力して下さい。                    | ▶に表示される日時)を    |
| イベント公開日時(当サイト<br>入力して下さい。<br>イベント開始日時: 10月11 | ▶に表示される日時)を    |

ログイン後、オーナー用管理画面を選択します。 イベントー覧から新規作成をクリックして下さい。

イベント編集画面を入力して下さい。 各項目下の説明も参考下さい。 更新後にプレビューで確認も出来ます。

ここで登録した時点では まだ、サイトには公開されません。 (サイトへの公開方法は後述します)

※イベント登録する際は、 事前にアーティスト登録を完了させて下さい

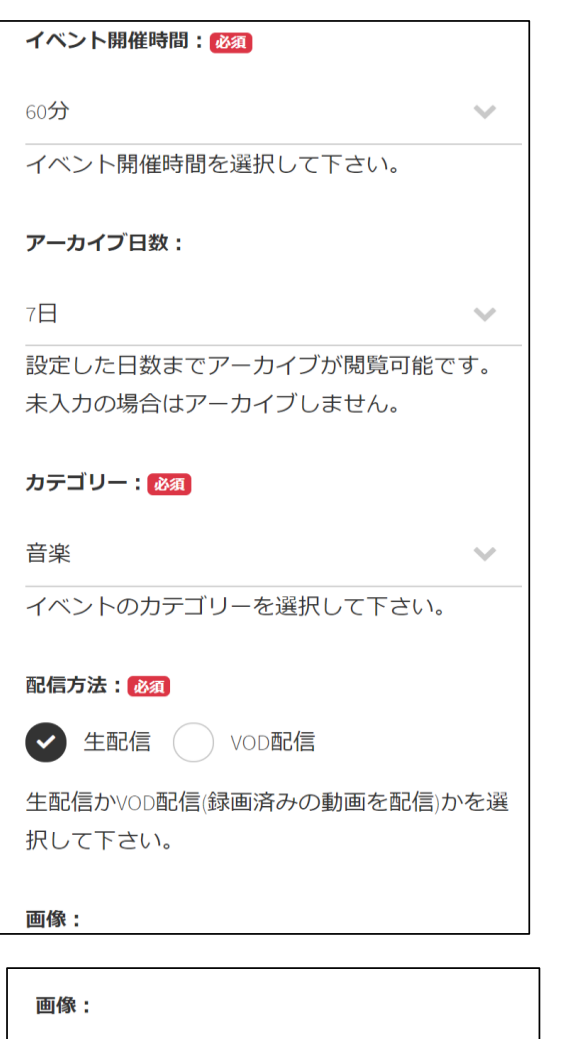

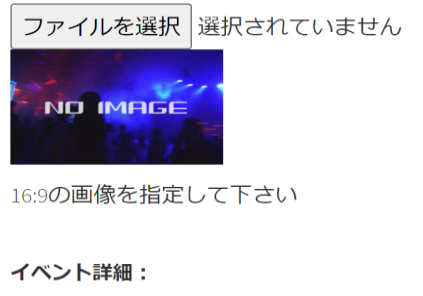

| SOURCE SANS PRO 🗸 🖌 |
|---------------------|
|                     |
| ∞  ?                |
|                     |
|                     |
|                     |
|                     |

配信方法に関して

生配信かVOD配信(作成済みの動画を配信)を 選択して下さい。

イベント配信方法に関しては下記をご確認下さい イベント配信

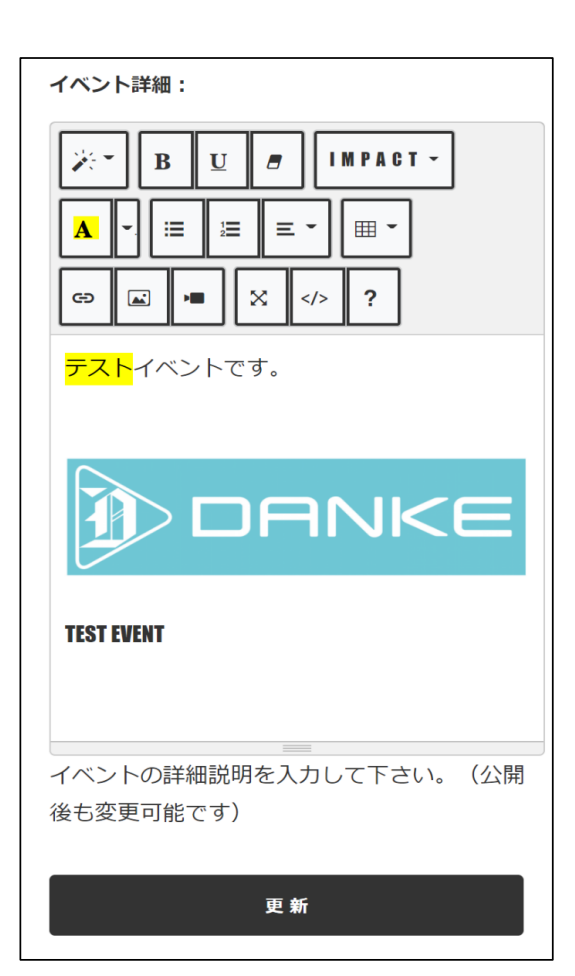

| DANKE           |           |
|-----------------|-----------|
| イベント編集          | 売上確認      |
| アーティスト編集        |           |
| 編集完了しました。       |           |
| イベント 編 集        |           |
| プレビュー           | 公開申請      |
|                 | イベントー覧に戻る |
| アーティスト : 👧      |           |
| 大島治彦            | $\sim$    |
| アーティストを選択して下さい。 |           |
| タイトル : 💩 🔊      |           |
| テストイベント         |           |

イベント詳細に関して 文字のフォントや色、画像、リンク等 自由に編集できますので、 オリジナルなイベント画面を作成して下さい。 更新後、プレビューから確認ができます。

更新ボタン後、イベントの作成が完了です。

次にチケットの登録を行います。 イベントー覧に戻ります。

| イベントー覧                                        |        |
|-----------------------------------------------|--------|
| 公開前イベント w                                     | 検索新規作成 |
|                                               |        |
|                                               |        |
| <b>テストイベント</b><br>開始日:2021-06-01<br>ステータス:下書き |        |
| 編 集 す る<br>チ ケ ッ ト 一 覧                        | 削除する   |

| DANKE     |        |
|-----------|--------|
| イベント編集    | 売上確認   |
| アーティスト編集  |        |
| テストイベント   |        |
| チケットー覧    |        |
| 新規作成      | イベント-覧 |
| 🕼 SUPPORT |        |
| よくあるご質問   |        |
| お問い合わせ    |        |
| 配信をご希望の方  |        |
| 利用規約      |        |
| 配信規約      |        |

作成したイベントがイベント一覧に追加されます。 チケット一覧をクリックして下さい。

また、ここでは下記が操作可能です。 ・イベントを編集する場合は編集する ・イベントを削除する場合は削除する

チケットー覧が表示されます。 新規作成をクリックして下さい。

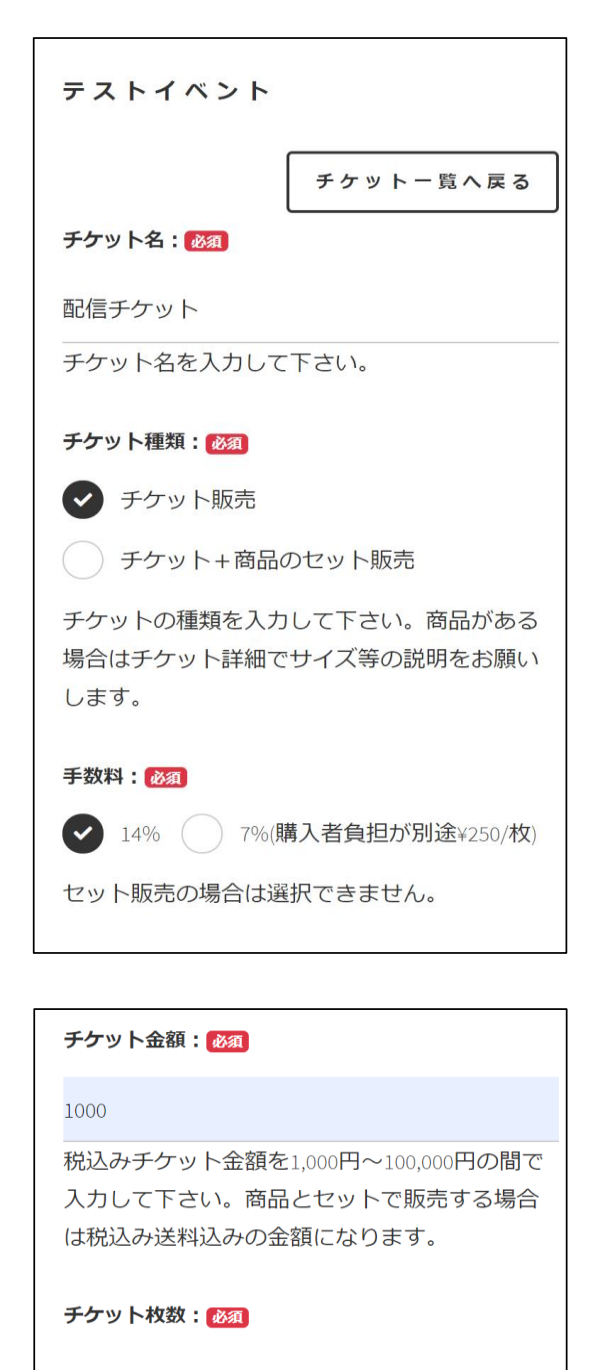

9999999999

チケットの在庫枚数を入力して下さい。(公開 後も変更可能です)

チケット詳細:

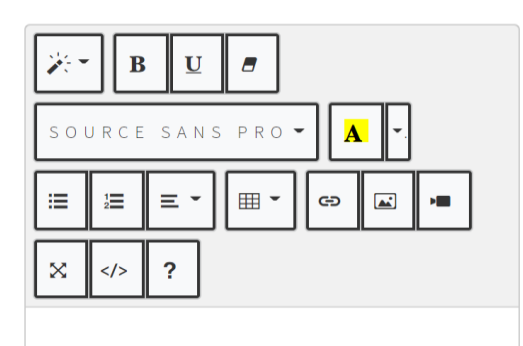

チケット種類に関して ■チケット販売 通常の配信チケットの販売です。

■チケット+商品のセット販売 配信チケットと商品の組み合わせです。 チケット詳細には商品の内容を記載して下さい。 サイズや色が選択可能な商品では、 ユーザに希望商品欄に入力してもらうよう 説明を追記下さい。 商品のサイズ毎に在庫数を管理する場合は サイズ毎に複数のチケットを作成する といった運用をお勧めします。

購入された方の発送先の情報はCSVファイルで 提供されます。 CSVファイルを読み込めるエクセル等のツールを 事前に準備しておいて下さい。

チケット金額に関して 商品のセット販売の場合、 必ず送料は込みの金額を設定して下さい。 (送料を別途請求する事はできません)

チケット詳細に関して イベント詳細と同様に自由に作成できますので、 ご活用下さい。

| DANK        |           |
|-------------|-----------|
| イベント編集      | 売上確認      |
| アーティスト編集    |           |
| 編集完了しました    |           |
| チケット 編 集    |           |
| テストイベント     |           |
| プレビュー       | チケット-覧へ戻る |
| チケット名: 必須   |           |
| 配信チケット      |           |
| チケット名を入力して下 | っさい。      |
| チケット種類:必須   |           |

| イベント編                       | 集              | 売上確認   |
|-----------------------------|----------------|--------|
|                             | ~編集            |        |
| テストイベ                       | ント             |        |
| チケットー                       | ·覧             |        |
|                             | 新規作成           | イベントー覧 |
|                             | Tic            | ket    |
| 配信チケッ<br>【チケット<br>価格:1,000P | ・ト<br>販売】<br>3 |        |
| 編集する                        | 5              |        |

更新後、プレビューができます。

変更が必要な場合は、 編集するをクリックして編集して下さい。

| イベントー覧                      |      |
|-----------------------------|------|
| 公開前イベント 💊                   | 検索   |
|                             | 新規作成 |
|                             |      |
|                             |      |
|                             |      |
|                             |      |
| テストイベント                     |      |
| 開始日:2021-06-01<br>ステータス:下書き |      |
| 編集する                        | 削除する |
| チケット一覧                      |      |
|                             |      |

| DANKE         |           |
|---------------|-----------|
| イベント編集        | 売上確認      |
| アーティスト編集      |           |
| イベント 編 集      |           |
| プレビュー         | 公開申請      |
|               | イベントー覧に戻る |
| アーティスト : 旞    |           |
| 大島治彦          | $\sim$    |
| アーティストを選択し    | して下さい。    |
| タイトル:必須       |           |
| テストイベント       |           |
| イベントのタイトルを    | を入力して下さい。 |
| イベント公開日時・1888 |           |

サイトへの公開方法 イベント及びチケットが作成できましたら、 サイトへの公開を申請して下さい。

イベントー覧の編集するをクリックして下さい。

公開申請をすると、編集が出来なくなりますので、 予めイベント及びチケットの内容をご確認下さい。

公開申請をクリックして下さい。

サイト側で内容確認の上、問題がなければ、 イベント公開日時にサイトに公開されます。